諫早市 地域包括ケア推進課

## おかえり協力隊

### 協力者登録マニュアル <sup>令和6年2月14日</sup>

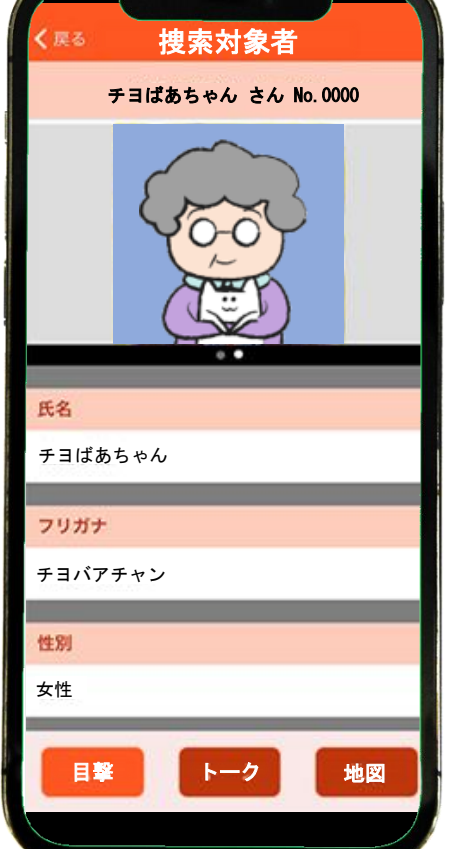

オレンジ セーフティ ネット

#### 認知症高齢者等 行方不明捜索システム

諫早市 地域包括ケア推進課

### 登録の際の注意点

### 個人又は事業者が管理するスマートフォン、

スは<u>タブレット端末</u>をご準備ください。

また、メールアドレスのご登録が必要です。

登録完了後、アプリのダウンロードが必要です。

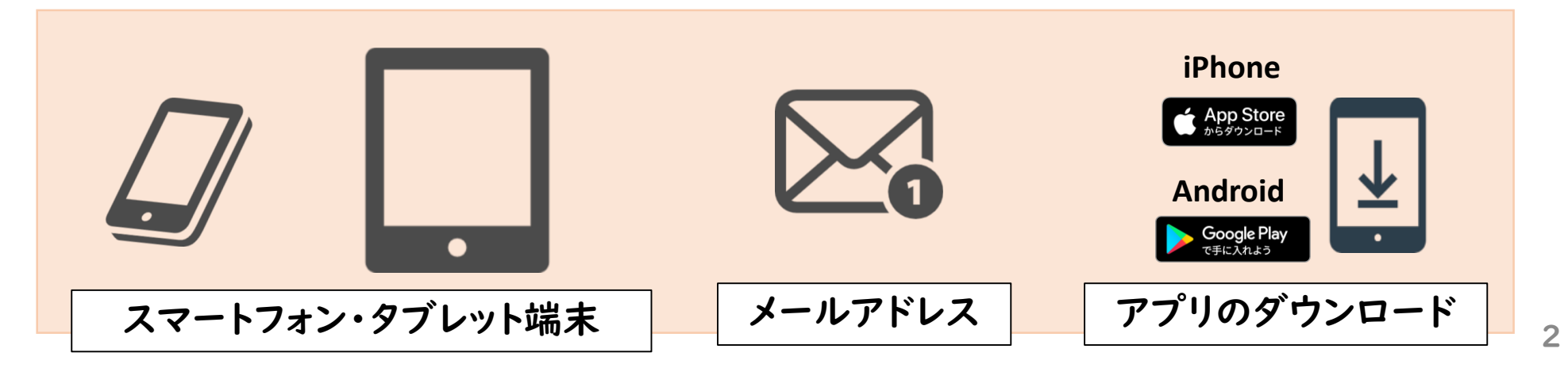

### 0.登録申し込みの流れ【電子申込する場合】

- 事前登録
   メール①:『連絡先アドレス確認メール』
- 2. 利用申込 メール②:『(<u>申込</u>完了通知)捜索協力者登録申込』
- 3. 受理完了通知
   メール③:『(受理完了通知)捜索協力者登録申込』
- 4. 登録受付案内 メール④:『オレンジセーフティネット登録受付のお知らせ』
- 5. 登録完了案内 メール⑤:『オレンジセーフティネット登録完了のお知らせ』
- 6. アプリダウンロード・起動

### I.事前登録①

#### 【電子申込する場合】

#### 下記の二次元バーコードを読み込みます。

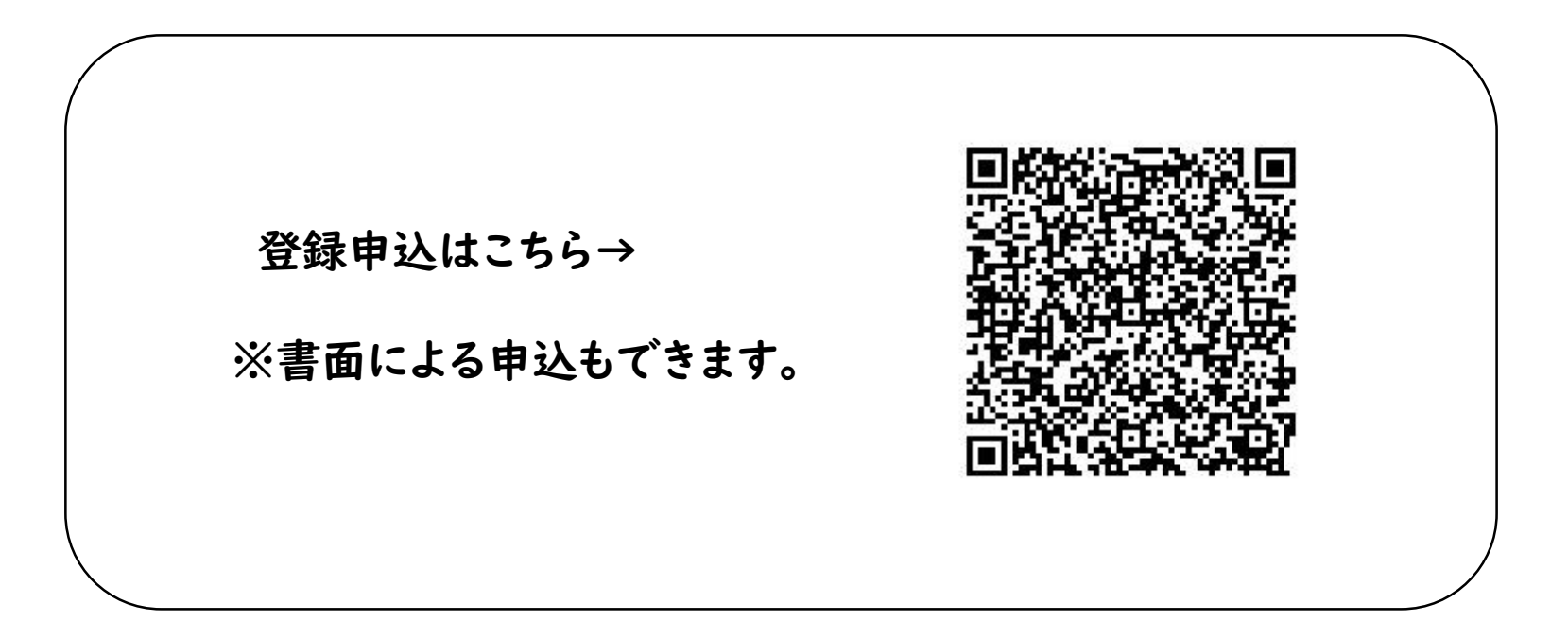

諫早市 地域包括ケア推進課

1. 事前登録<sup>2</sup>

利用者登録は必要ありません。

「利用者登録せずに申し込む方はこちら」

をクリックします。

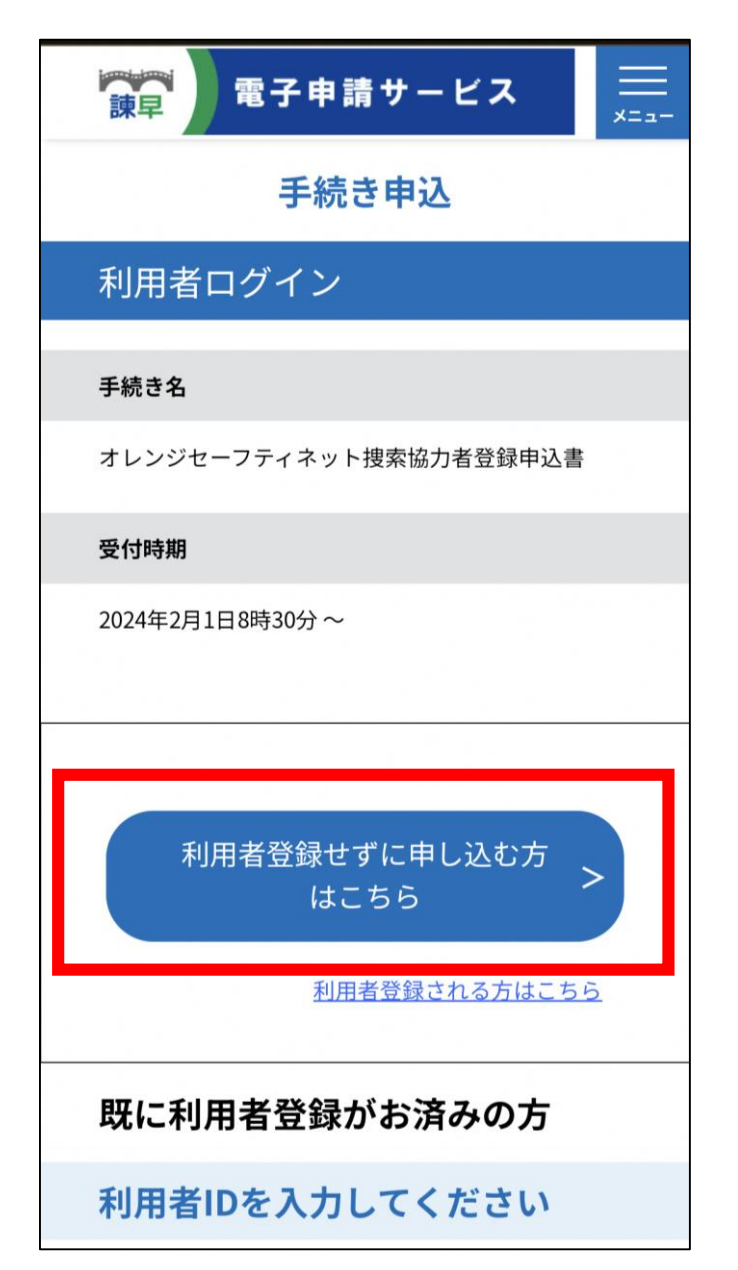

1.事前登録③

#### 利用規約を確認し、ご理解いただけたら

「同意する」をクリックします。

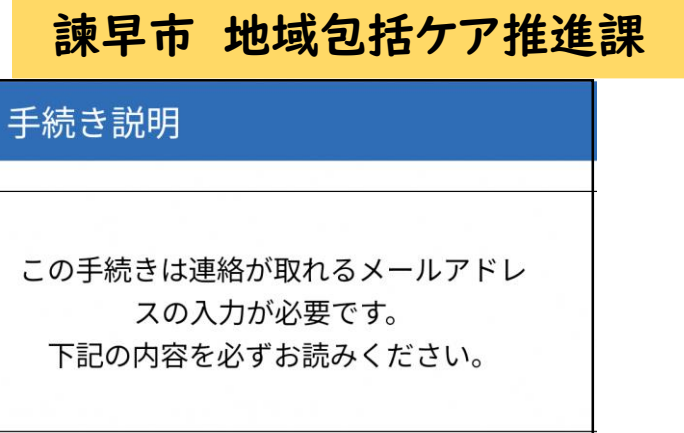

手続き名

オレンジセーフティネット捜索協力者登録申込書

#### <利用規約>

<

「サービス事業者」といいます。)及び 構成団体は本システムのサービスを提供 します。本システムをご利用された方

「同意する」ボタンをクリックすること により、この説明に同意いただけたもの とみなします。

上記をご理解いただけましたら、同意して進んでくださ

い。

一覧へ戻る

同意する

6

|   | • | 事前登録④ |  |
|---|---|-------|--|
| • | • |       |  |

メールアドレスを2か所入力し

「完了する」をクリックします。

※必ず連絡がとれるメールアドレスを 入力してください。

※迷惑メール対策等を行っている場合には、 「<u>city-isahaya-nagasaki@apply.e-tumo.jp</u>」 「<u>@mimamori-shien.net」</u> からのメール受信が可能な設定に変更してください。

| 利用者ID入力                                      |
|----------------------------------------------|
| オレンジセーフティネット捜索協力者登録<br>申込書                   |
| 連絡先メールアドレスを入力して<br>ください 必須                   |
|                                              |
| 連絡先メールアドレス(確認用)<br>を入力してください <mark>必須</mark> |
|                                              |
| < 説明へ戻る                                      |
| 完了する >                                       |

### 1.事前登録5

入力したメールアドレスに右記の

メール①:『連絡先アドレス確認メール』

が届きます。

記載しているURLをクリックします。

| 【連絡先アドレ                                                                                                    | ス確認メール】                                                | 7 |  |  |  |
|----------------------------------------------------------------------------------------------------|--------------------------------------------------------|---|--|--|--|
| <b>City-isahaya-</b><br>To: 自分 ~                                                                                                    | nagasa 昨日 😳 🥎 🗧                                        | i |  |  |  |
| 諌早市電子申請サービス                                                                                                    |                                                        |   |  |  |  |
| 手続き名:                                                                                                    |                                                        |   |  |  |  |
| オレンジセーフティネット捜索協力者登録申込書                                                                                                    |                                                        |   |  |  |  |
| の申込画面へのURLをお届けします。                                                                                                    |                                                        |   |  |  |  |
| ◆パソコン、スマートフォンはこちらから<br>https://apply.e-tumo.jp/city-isahaya-nagasaki-u/offer/completeSendMail_gotoOffer?completeS<br>endMailForm.templateSeq=3706&<br>num=0&t=1707360433722&user=hin<br>a12mana02%40gmail.com&id=78b16 |                                                        |   |  |  |  |
| 上記のURLにアクセスして<br>問い合わせ先<br>健康保険部 地域包括ケア<br>電話:0957-22-1500<br>FAX:0957-46-3085<br>メール:hokatsu_care@cit<br>このメールは自動配信メー                                                                                                 | 申込を行ってください。<br>'推進課<br>ty.isahaya.nagasaki.jp<br>-ルです。 |   |  |  |  |

### 2. 利用申込①

電子申込システム画面となりますので、

必要事項を入力します。

※次ページより詳細を説明します。

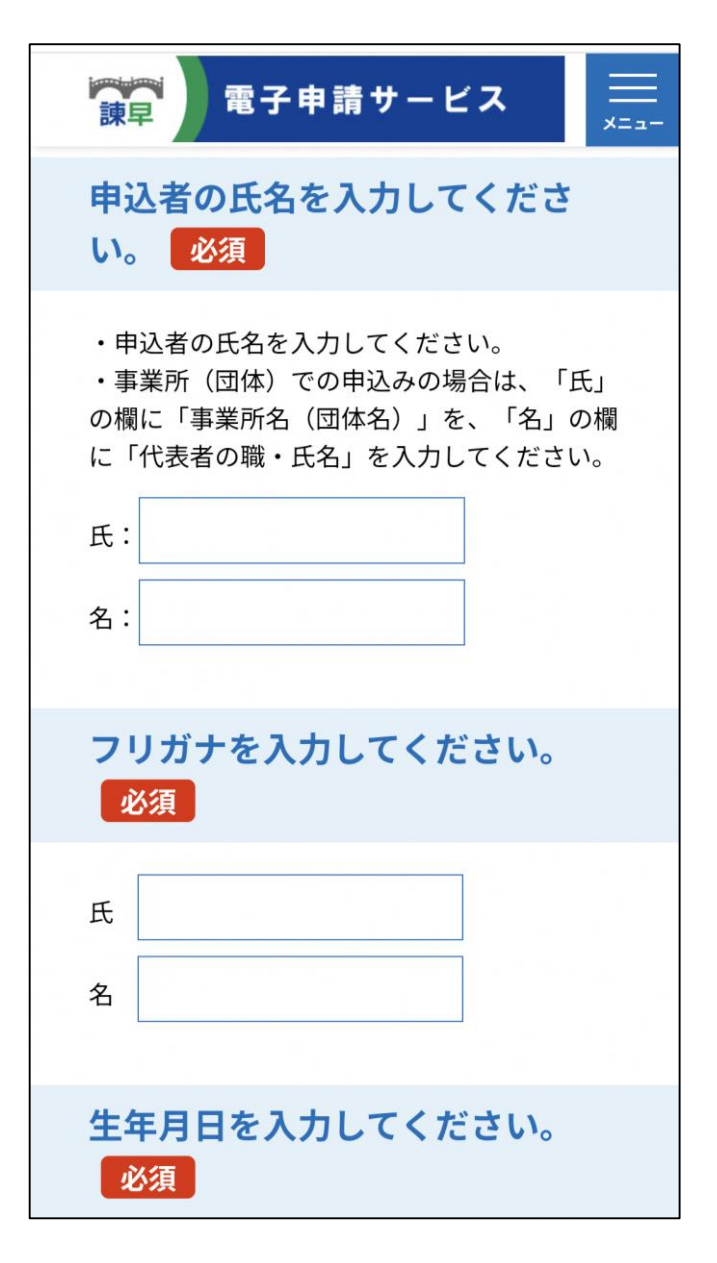

### 2. 利用申込②

#### 氏名を入力します。

#### ※<u>漢字</u>と<u>カタカナ</u>の両方を 入力します。

#### ※事業所(団体)でのお申し込みの場合は 「<u>氏</u>」の欄に「<u>事業所名(団体名)</u>」 「<u>名</u>」の欄に「<u>代表者の職・氏名</u>」 を入力してください。

| 申込者の氏名を入力してくださ<br>い。 <mark>必須</mark>                                                         |
|----------------------------------------------------------------------------------------------|
| ・申込者の氏名を入力してください。<br>・事業所(団体)での申込みの場合は、「氏」<br>の欄に「事業所名(団体名)」を、「名」の欄<br>に「代表者の職・氏名」を入力してください。 |
| 氏: 諫早                                                                                        |
| 名: 太郎                                                                                        |
| フリガナを入力してください。<br>必須                                                                         |
| 氏 イサハヤ                                                                                       |
| 名タロウ                                                                                         |

### 2.利用申込③

### <u>生年月日と性別</u>を入力します。

※生年月日は数字のみで入力します。 月と日は、2桁扱いで入力します。 (例) 2000年1月23日の場合、 「20000123」と入力します。

※事業所(団体)でのお申し込みの場合は <u>代表者</u>の生年月日および性別を 入力してください。

| 生年月日を入力してください。<br>必須                             |
|--------------------------------------------------|
| ・事業所(団体)でのお申込みの場合は、代表<br>者の生年月日を入力してください。        |
| 20000123<br>入力例)2000年1月23日は20000123と入力           |
| <b>性別を選択してください。</b> 必須                           |
| ・事業所(団体)でのお申込みの場合は、代表<br>者の性別を入力してください。          |
| <ul> <li>男性</li> <li>女性</li> <li>選択解除</li> </ul> |
| 年齢                                               |
| 自動計算式のため入力不要です。                                  |
| 24.0                                             |

### 2. 利用申込⑤

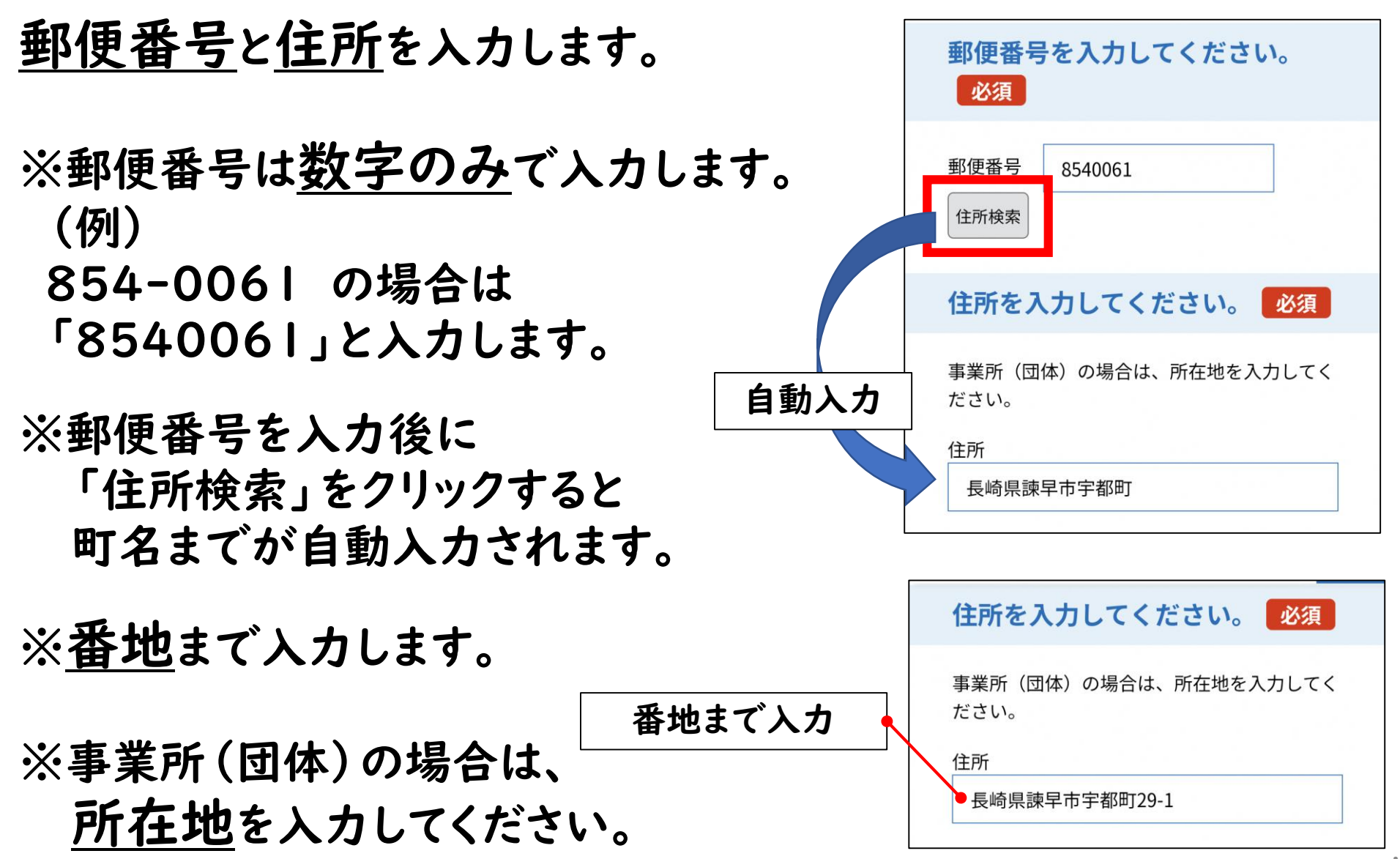

### 2. 利用申込⑥

職業などを入力します。

#### ※該当する職業がない場合は 「その他」に入力します。

|                                | 生禾吕       |  |
|--------------------------------|-----------|--|
|                                | エ安員       |  |
| <ul> <li>医</li> </ul>          | 寮関係       |  |
| () 介                           | 獲関係       |  |
| <ul><li>     警察     </li></ul> | 察         |  |
| () 消                           | 防団        |  |
|                                | 業又は団体     |  |
| () 学:                          | 生         |  |
| () 地                           | 域包括支援センター |  |
| () 行道                          | 政(上記以外)   |  |
| ● 住                            | R         |  |
| <b>○</b> ₹0                    | の他        |  |
|                                |           |  |

2. 利用申込⑦

担当部署・担当者を入力します。

※個人でのお申し込みの場合は 入力不要です。

※事業所(団体)でのお申し込みの場合は 入力ください。

| 担当部署・担当者を入力してくだ<br>さい。 |
|------------------------|
| ・個人でのお申込みの場合は入力不要です。   |
|                        |

### 2. 利用申込⑧

#### <u>電話番号とメールアドレス</u>を入力します。

※数字のみで入力します。 (例) 012-345-6789 の場合は 「0123456789」と入力します。

※メールアドレスは、ログインIDとして 必要になります。

※必ず連絡がとれるメールアドレスを 入力してください。

※迷惑メール対策等を行っている場合には、

<sup>r</sup><u>city-isahaya-nagasaki@apply.e-tumo.jp</u>」 <sup>r</sup><u>@mimamori-shien.net</u>」

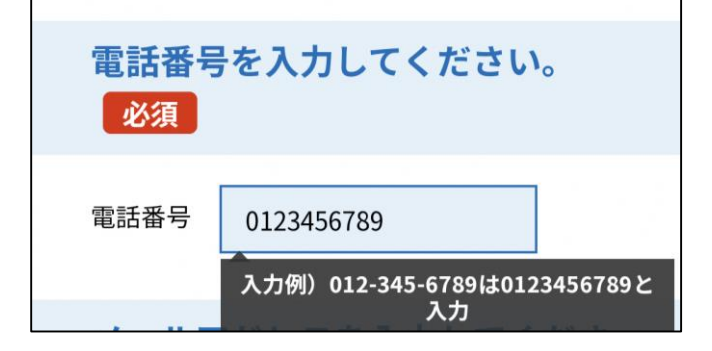

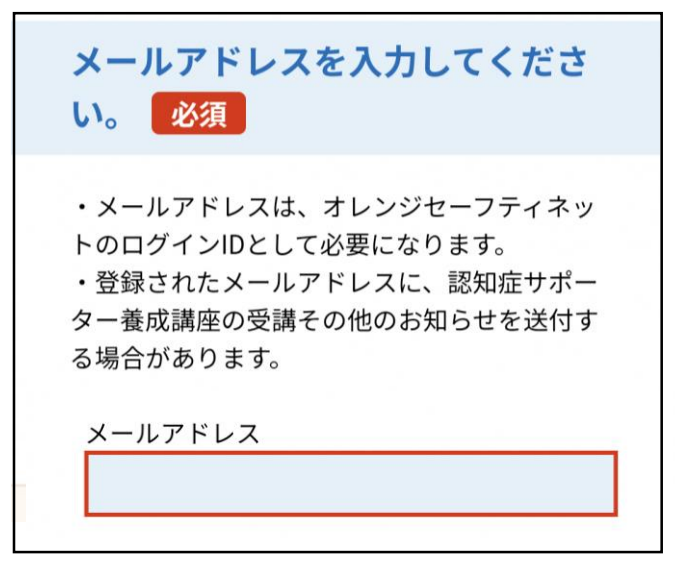

からのメール受信が可能な設定に変更してください。

### 2. 利用申込9

#### 認知症サポーター養成講座の受講経験を 入力します。

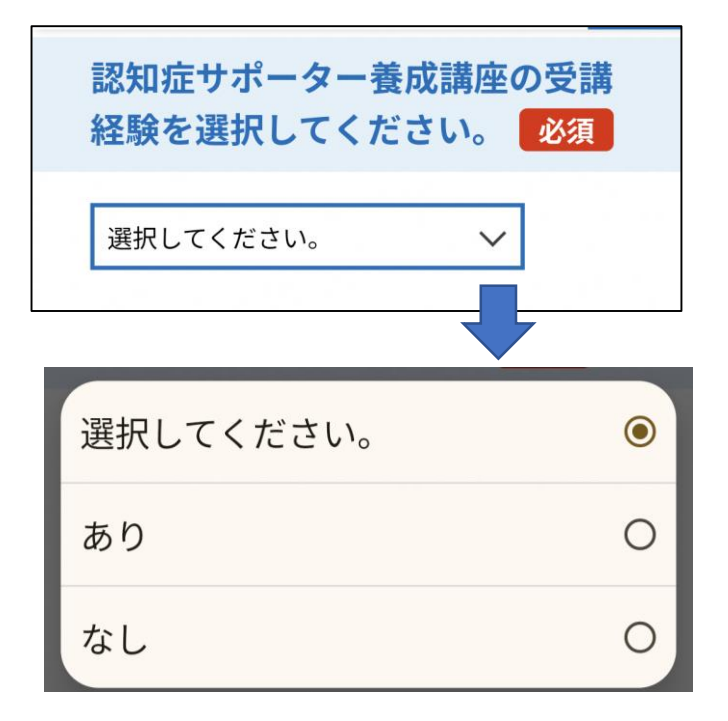

### 2.利用申込⑩

同意書の内容は、必ず確認してください。

内容に同意いただける場合は、

#### 「同意する」にチェックを入れ

「確認へ進む」をクリックします。

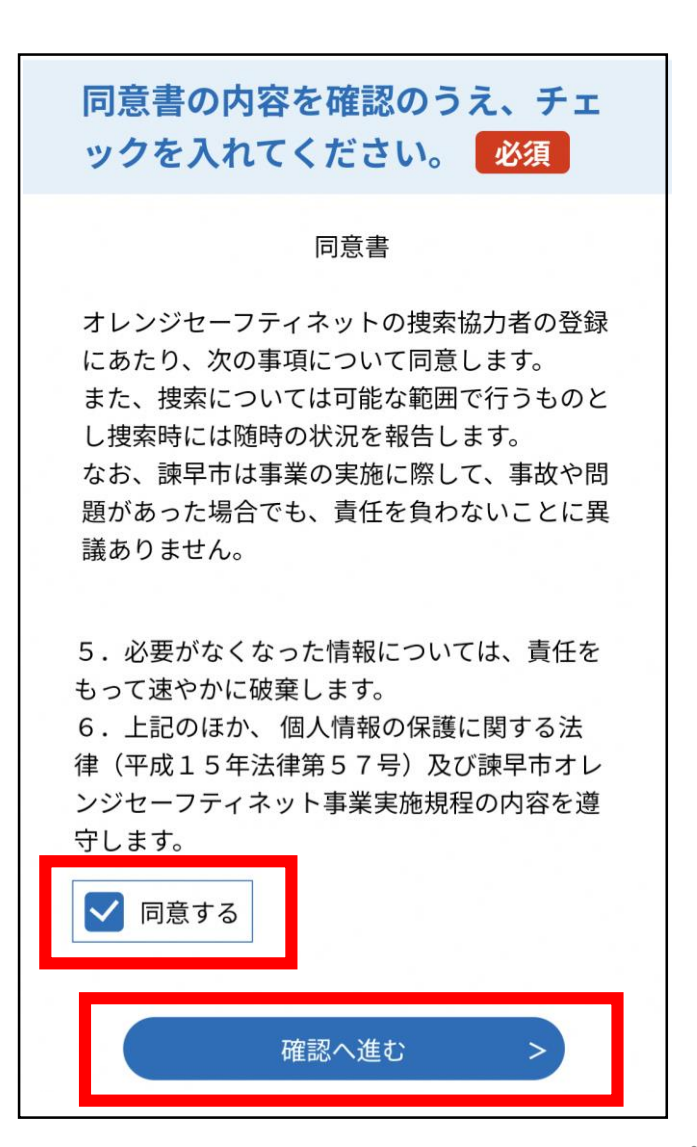

### 2. 利用申込①

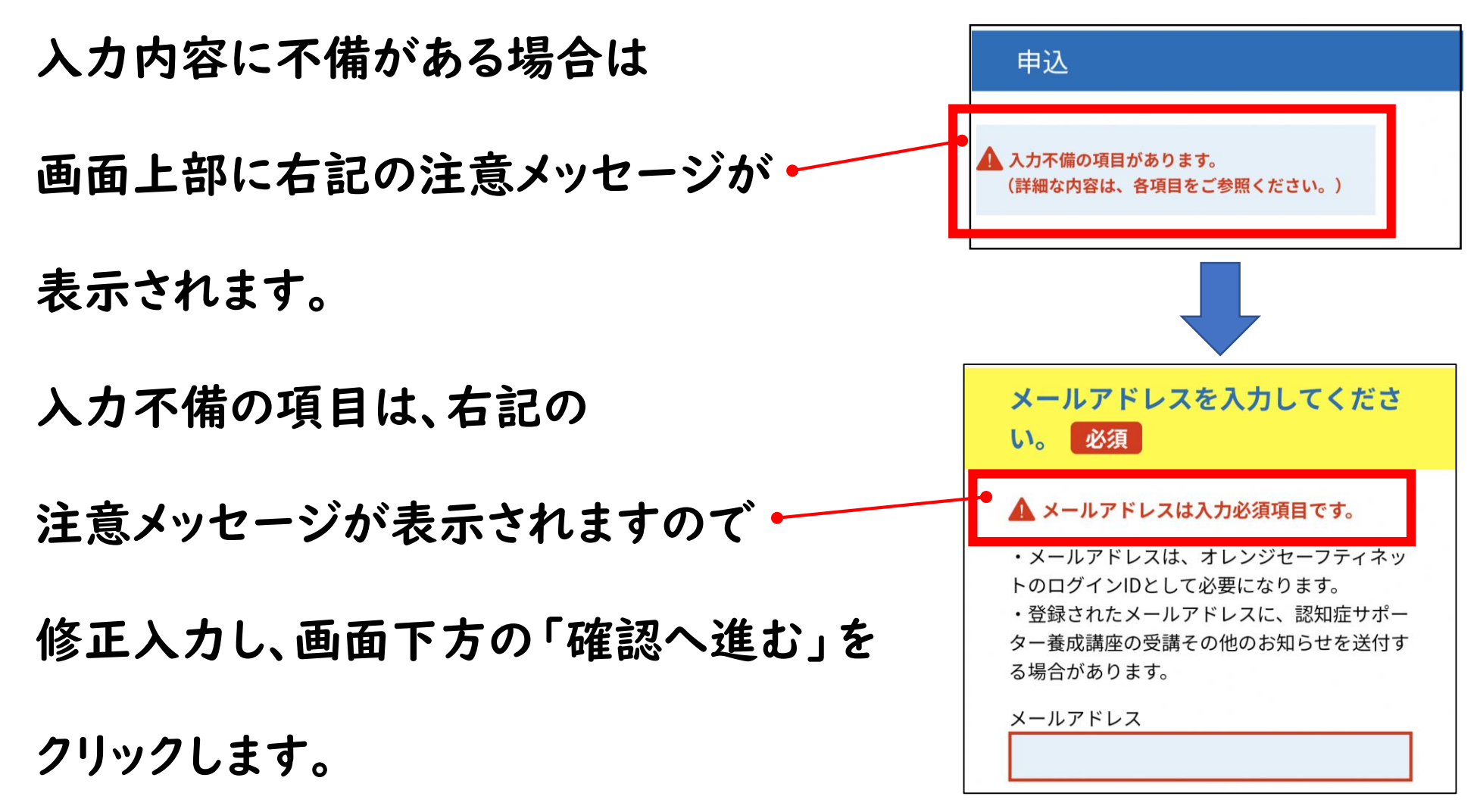

### 2.利用申込(2) 【申込完了通知メール】

#### システムへの申し込み完了すると、申込時に

登録されたメールアドレスに、右記のような

メール②:『(申込完了通知)捜索協力者 登録申込』

メールが届きます。

※こちらは「申込完了通知」メールです。 ログインID・パスワードは、2~3日後に 別メール(登録完了メール)で届きます のでご注意ください。

#### 諫早市 地域包括ケア推進課

(申认完了通知) 搜索協力者登録 23 申込受信トレイ city-isahaya-nagasa... 昨日  $\odot$ С To: 自分 ~ 諫早市電子申請サービス 整理番号: 111111111111111 パスワード: 1234abcdEFG 申込者の氏名: 諫早 太郎 \*このメールでお知らせした整理番号・パスワードでは、オレ ンジセーフティネット(アプリ)にはログインできません。 オレンジセーフティネット(アプリ)のログインID・パスワ ードは、手続完了後、改めてメールにてお知らせします。 オレンジセーフティネット捜索協力者登録申込書への申込が 完了しました。 諫早市にて受理の処理を行うまでは、申込内容の修正・取下 げ等が可能です。修正・取下げ等を行う場合は以下URLからお 願いします。 ◆パソコン、スマートフォンはこちらから https://apply.e-tumo.jp/city-isahaya-nagasaki-u/inquiry/inqu iry\_initDisplay 申込内容についての問い合せは、以下問い合わせ先にご連絡 ください。 [問い合わせ先] 健康保険部地域包括ケア推進課 TEL: 0957-22-1500 Mail: hokatsu\_care@city.isahaya.nagasaki.jp

# 3. 受理完了通知メール】

市で、受理が完了すると、申込時に

登録されたメールアドレスに、右記のような

メール③:『(受理完了通知)捜索協力者 登録申込』

メールが届きます。

※こちらは「申込完了通知」メールです。 ログインID・パスワードは、2~3日後に 別メール(登録完了メール)で届きます のでご注意ください。

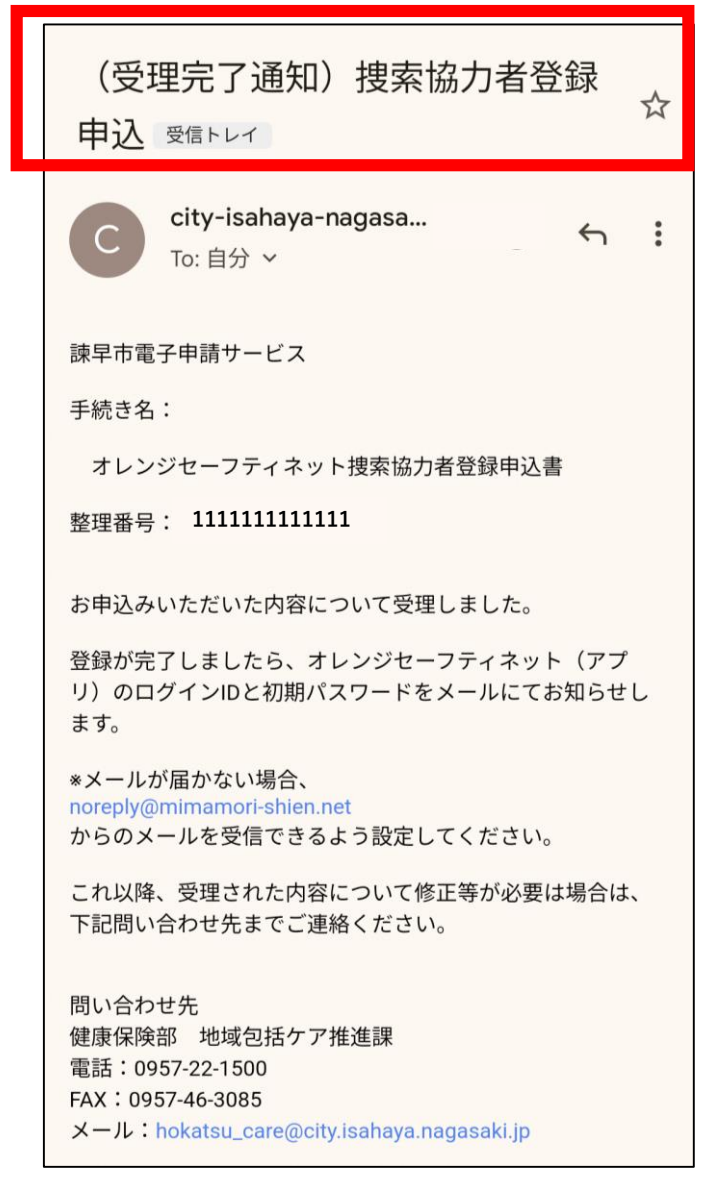

#### 4. 登録受付案内 【オレンジセーフティネット登録受付の お知らせメール】

市で、<u>登録受付</u>が完了すると、申込時に 登録されたメールアドレスに、右記のような

メール④:『オレンジセーフティネット 登録受付のお知らせ』

#### メールが届きます。

※こちらは「登録受付のお知らせ」メールです。 ログインID・パスワードは、2~3日後に 別メール(<u>登録完了メール</u>)で届きます のでご注意ください。

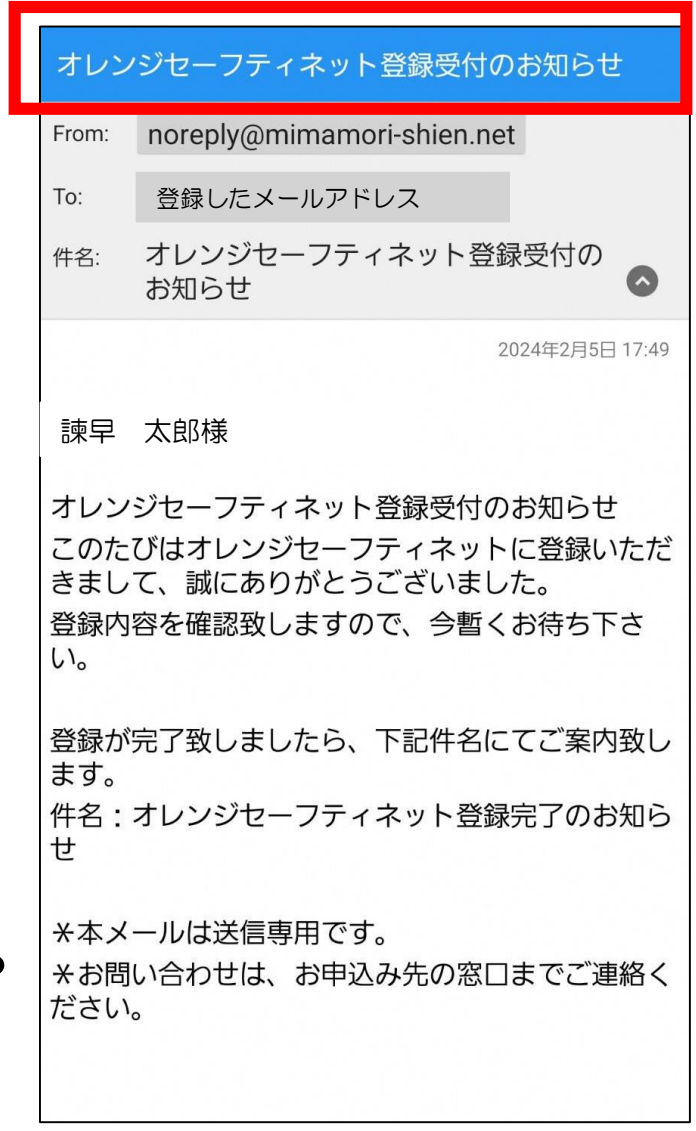

noreply@mimamori-shien.net

オレンジセーフティネット登録完了の

<オレンジセーフティネット登録完了のお知らせ> このたびはオレンジセーフティネットに登録いただ

登録された、メールアドレスとパスワードは、ログ

イン時に必要となりますので、大切に管理してくだ

iOS: https://itunes.apple.com/jp/app/オレンジセ

https://play.google.com/store/apps/details?

\*パス

ードは

登録したメールアドレス

きまして、誠にありがとうございました。

【ログインID】登録したメールアドレス

【パスワード】 Abc123DEf56

ユーサー情報より変更か可能です。

ーフティネット/id1267736920?mt=8

アプリのダウンロードはこちら

id=jp.co.softbank.kony.osn

\*本メールは送信専用です。

お知らせ

諫早 太郎様

From:

To:

件名:

さい。

Android .

## 5. 登録完了案内 【オレンジセーフティネット登録完了の お知らせメール】 市での本登録が完了すると、右記のような メール(5):『オレンジセーフティネット 登録完了のお知らせ』 メールが届きます。

※ログインID・パスワードは、大切に 保管してください。 パスワードはアプリのユーザー情報より 変更が可能です。

※アプリはこちらからダウンロード可能です。 次ページの二次元バーコードからもダウンロード可能です。2

諫早市 地域包括ケア推進課

### 6. アプリダウンロード

「登録完了」メールに記載のURL、もしくは下記の二次元バーコード

よりアプリをダウンロードします。

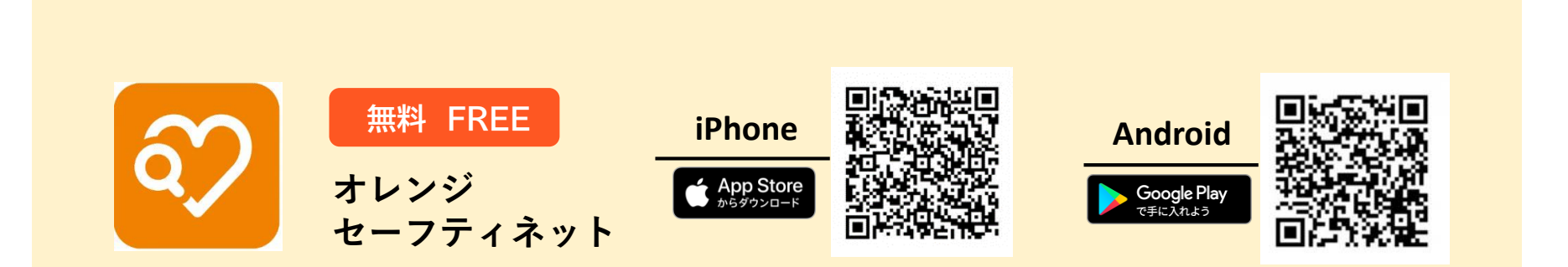

オレンジ セーフティネット

### 6.アプリ起動

#### 「登録完了」メールに記載されている

ログインID・パスワードを入力します。

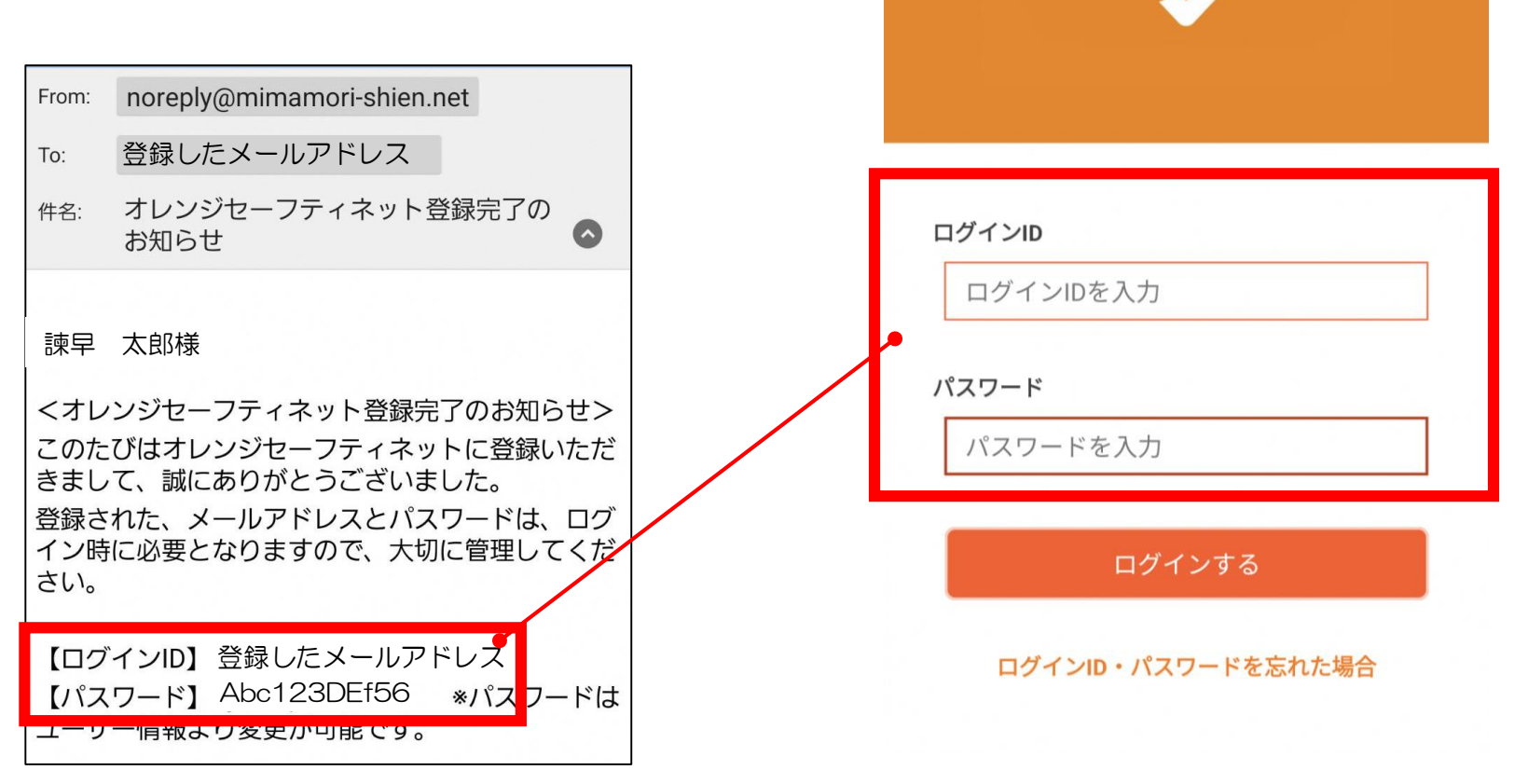